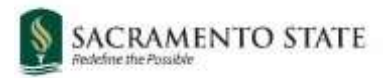

# **CHRS Recruiting**

Initiating an Academic Student Employee (Unit 11) Job Card

| Contents                           |
|------------------------------------|
| 2efore you Start                   |
| Dpen a New Job                     |
| Select a Template                  |
| Requisition Information (1)        |
| Requisition Information (2)6       |
| Open Positions                     |
| Requisition Details9               |
| ob Details11                       |
| Position Designation               |
| 3udget Details                     |
| Posting Details (1)                |
| Posting Details (2)                |
| Search Details                     |
| Jsers and Approvals (1)17          |
| Jsers and Approvers (2)            |
| Appendix A: Job Posting Template21 |

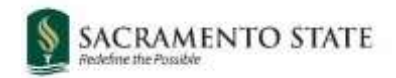

### **Before you Start**

Before you begin your work on the Job Card, please ensure you have completed these first crucial steps:

- ✓ Contact Budget Planning & Administration at <u>bpa-01@csus.edu</u> to confirm information regarding the position number for this recruitment.
- ✓ For replacement positions, confirm the position number is active.
- ✓ For new positions, ask that a position number be created in CHRS/PeopleSoft.

### About Position Numbers:

- Position numbers that have been vacant for an extended period of time may have been inactivated and will not appear in CHRS Recruiting. The Budget Planning & Administration office is able to reactivate these position numbers when notified.
- Position numbers updated/created by Budget Planning & Administration will take a day to populate in CHRS Recruiting.

### **Open a New Job**

|   |                                                 |  | Jobs | People | Reports |
|---|-------------------------------------------------|--|------|--------|---------|
| 2 | New job   New campaign   Select a bulk action 🗸 |  |      |        |         |

| # | Field   | Information                                                                                                    |
|---|---------|----------------------------------------------------------------------------------------------------|
| 1 | Jobs    | Click the Jobs tab from the top blue banner.                                                                                                    |
| 2 | New Job | Click New Job to open the Select a Template window.<br>(You can also click the hamburger button at the top left and select <b>New Job</b> from the drop down list.) |

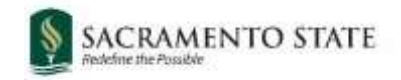

## Select a Template

| ( ) |                                                                                                    |
|-----|----------------------------------------------------------------------------------------------------|
|     |                                                                                                    |
|     | 1. Team link                                                                                                    |
| 1   |                                                                                                    |
|     | SA-HR Employee Services - 48000                                                                                                    |
|     | 2 Basitian Number                                                                                                    |
|     |                                                                                                    |
| 2   | Psychology ISA                                                                                                    |
| -   | SA-00011889 ~                                                                                                    |
|     |                                                                                                    |
|     | Selecting a Position here is optional, but a Position will be required in order                                                                                                    |
|     | to save the job card on the next page.                                                                                                    |
|     | Please note that making a selection here will allow for other position-related                                                                                                    |
|     | values to auto-populate, selecting a Position on the next page (Job Card)<br>does not auto-populate those position-related values                                                                                                    |
|     |                                                                                                    |
|     |                                                                                                    |
|     | 3. Campus                                                                                                    |
| 3   | Maritime Academy<br>Monterey Bay                                                                                                    |
|     | Northridge                                                                                                    |
|     | Pomona                                                                                                    |
|     | Sacramento                                                                                                    |
|     | Sacramento<br>San Bernardino                                                                                                    |
|     | Sacramento<br>San Bernardino                                                                                                    |
|     | Sacramento<br>San Bernardino                                                                                                    |
|     | Sacramento<br>San Bernardino                                                                                                    |
|     | Sacramento<br>San Bernardino                                                                                                    |
|     | Sacramento<br>San Bernardino  Select a job template:  A Job template will supply you with default advertising text and summary for a job depending on what has been setup. Please select a template that is appropriate to your department and job type.                                                                                                    |
|     | Sacramento<br>San Bernardino  Select a job template:  A Job template will supply you with default advertising text and summary for a job depending on what has been setup. Please select a template that is appropriate to your department and job type.                                                                                                    |
|     | Saramento<br>San Bernardino  Select a job template:  A Job template will supply you with default advertising text and summary for<br>a job depending on what has been setup. Please select a template that is<br>appropriate to your department and job type.  Select 'No Template' if there is no suitable template available                                                                                                    |
|     | Saramento<br>San Bernardino  Select a job template:  A Job template will supply you with default advertising text and summary for<br>a job depending on what has been setup. Please select a template that is<br>appropriate to your department and job type. Select 'No Template' if there is no suitable template available                                                                                                    |
|     | San Bernardino  Select a job template:  A Job template will supply you with default advertising text and summary for a job depending on what has been setup. Please select a template that is appropriate to your department and job type.  Select 'No Template' if there is no suitable template available  4. Template                                                                                                    |
| 1   | Saramento<br>San Bernardino  Select a job template:  A Job template will supply you with default advertising text and summary for<br>a job depending on what has been setup. Please select a template that is<br>appropriate to your department and job type.  Select 'No Template' if there is no suitable template available  4. Template SA-Retired Annuitant lob Template                                                                                                    |
| ł   | Sacramento<br>San Bernardino  Select a job template:  A Job template will supply you with default advertising text and summary for<br>a job depending on what has been setup. Please select a template that is<br>appropriate to your department and job type. Select 'No Template' if there is no suitable template available  4. Template SA-Retired Annuitant Job Template SA-Staff/MPP Job Template                                                                                                    |
| ł   | San Bernardino  Select a job template:  A Job template will supply you with default advertising text and summary for a job depending on what has been setup. Please select a template that is appropriate to your department and job type.  Select 'No Template' if there is no suitable template available  4. Template SA-Retired Annuitant Job Template SA-Staff/MPP Job Template SA-Staff/MPP Job Template SA-Unit 11 Graduate Assistant SA-Unit 11 Graduate Assistant SA-Unit 11 Graduate Assistant SA-Unit 11 Graduate Assistant SA-Unit 11 Graduate Assistant SA-Unit 11 Graduate Assistant |

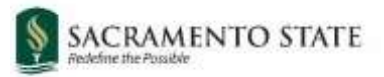

| # | Field           | Information                                                                                                    |
|---|-----------------|----------------------------------------------------------------------------------------------------|
| 1 | Team Link       | <b>Team Link</b> defaults to the team of the user initiating the job.                                                                                       |
| 2 | Position Number | Select the most appropriate <b>position number</b> (this can be changed later). This number will fill some of the Job Card fields on the next page.         |
| 3 | Campus          | Select Sacramento.                                                                                                    |
| 4 | Template        | Select the appropriate template for your job (MUST have Sacramento's <b>SA-</b> prefix). Please note there are separate job templates for ISA, TA, and GAs. |

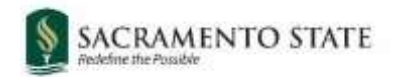

## **Requisition Information (1)**

#### **REQUISITION INFORMATION**

| Internal Team:        | SA-HR Employee Services - 48000 🔹        |
|-----------------------|------------------------------------------|
| Recruitment Process:* | SA-Unit 11 Academic Student Employee R 🗸 |
| Application Form:     | SA-Unit 11 Application                   |
|                       |                                          |

| # | Field                   | Information                                                                                                    |
|---|-------------------------|----------------------------------------------------------------------------------------------------|
| 1 | Internal Team           | The <b>internal team</b> determines who has access to this job and its applicants. This field defaults to the team of the initiator of the job. It is not typically necessary to change this field. |
| 2 | Recruitment<br>Process* | Select the applicable recruitment process (SA-Unit 11 Academic Student Employee Recruitment Process).                                                                                               |
| 3 | Form                    | Select the application form that applicants will see when they apply for this position ( <b>SA-Unit 11 Application</b> )                                                                            |
| 4 | Customize for<br>Job    | This function can only be used by Office of Graduate Studies staff.                                                                                                    |

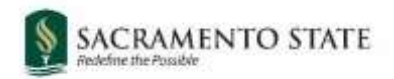

## **Requisition Information (2)**

| Job Code/Employee Classification:*                  | Instr Stdnt Asst                                         |                    |
|-----------------------------------------------------|----------------------------------------------------------|--------------------|
|                                                     | Job Code: 1150                                           | <b>~</b>           |
|                                                     |                                                          |                    |
| Salary Range/Grade/Step:*                           | 1150-ISA-Grade-0                                         |                    |
|                                                     | Minimum: \$ 17.86<br>Maximum: \$ 23.84<br>Pay Frequency: |                    |
|                                                     |                                                          |                    |
| Classification Title:                               | Instr Stdnt Asst                                         |                    |
| CSU Working Title:*                                 | Psychology ISA                                           |                    |
| MPP Job Code:                                       |                                                          |                    |
| Classification of Instructional Program (CIP) Code: | Select                                                   | Ŧ                  |
| Campus:*                                            | Sacramento                                               | ~                  |
| Division:*                                          | Academic Affairs                                         | ~                  |
| College/Program:*                                   | College of SS&IS                                         | ~                  |
| Department:*                                        | Psychology - 38600                                       | ~                  |
| Requisition Number:                                 |                                                          |                    |
|                                                     | Leave blank to automatically create a                    | Requisition Number |

| # | Field                                    | Information                                                                        |
|---|------------------------------------------|------------------------------------------------------------------------------------|
| 1 | Job Code/<br>Employee<br>Classification* | Defaults from position number entered.                                             |
| 2 | Salary<br>Range/Grade*                   | Defaults from position number entered. The range indicated is a system-wide range. |
| 3 | Classification Title                     | Defaults from position number entered. Leave what is defaulted or leave blank.     |

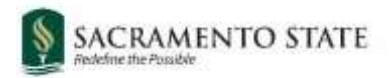

## **<u>Requisition Information (2)</u>**

| 4 | CSU Working<br>Title*                               | This is the title that is displayed on the job posting. Defaults from position number entered. Change to show specific working title.<br><b>Example:</b><br>Psychology Instructional Student Assistant |  |
|---|-----------------------------------------------------|----------------------------------------------------------------------------------------------------|--|
| 5 | Campus, Division,<br>College/Program,<br>Department | Should populate based on position number entered. If not, choose <b>Sacramento</b> and then the <b>division</b> , <b>college</b> , and <b>department</b> of the search.                                |  |
| 6 | Requisition<br>Number                               | Leave this field blank. A <b>requisition number</b> is generated automatically.                                                                                                    |  |

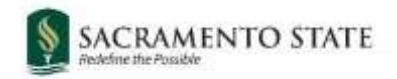

## **Open Positions**

#### **OPEN POSITIONS** Select the amount of positions required: New (additional headcount) or Replacement (backfilling an existing employee) Positions:\* Applicant Application status Position no:\* Type:\* 1 Cancel -Q Replaceme 💙 Psychology ISA Position no: SA-00011889 Add more Replacement: New:

| # | Field       | Information                                                                                                    |
|---|-------------|----------------------------------------------------------------------------------------------------|
| 1 | Position no | This field was completed when you selected the position number<br>on the Select a Template page.<br>If you did not select a position number on the template page, you<br>are required to select one here. Use the magnifying glass to search<br>for the most accurate position number. Be sure to only use<br>position numbers with the <b>SA- prefix</b> . |
| 2 | Туре        | Choose <b>New</b> or <b>Replacement</b> from the drop-down menu.                                                                                                    |
| 3 | Add More    | If you are recruiting multiple employees on one job card, enter the<br>number of additional open positions into "New" or "Replacement"<br>and click "Add More." Then enter the position numbers into the<br>new fields that are created.                                                                                                    |

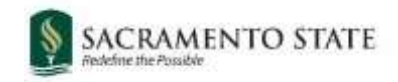

## **Requisition Details**

#### **REQUISITION DETAILS**

| Auxiliary Recruitment:*                            | ○ Yes ● No                                                        |
|----------------------------------------------------|-------------------------------------------------------------------|
| Reason:*                                           | End of Temporary Assignment                                       |
| Justification for Recruitment:*                    |                                                                   |
|                                                    |                                                                   |
|                                                    |                                                                   |
| Previous/Current Incumbent:                        |                                                                   |
| Work Type:*                                        | Instructional Student Assistant                                   |
| Hiring Type:*                                      | Student (Other)                                                   |
|                                                    | View Workplace Type Selection Job Aid and select relevant option. |
| Workplace Type (Exclude Inst Fac):                 | On-site (work in-person at business locati *                      |
| Job Status:*                                       | Temporary 🗸                                                       |
| Time Basis:*                                       | Part Time 🗸                                                       |
| FTE:                                               | .010000                                                           |
| Hours Per Week:                                    | .40                                                               |
| FLSA Status:                                       | Non-Exempt v                                                      |
| CSU Campus (Integration for 3rd Party Solutions):* | Sacramento State University                                       |
|                                                    | City: Sacramento                                                  |

| # | Field                          | Information                                                                                              |
|---|--------------------------------|----------------------------------------------------------------------------------------------------|
| 1 | Auxiliary<br>Recruitment       | Select <b>No.</b>                                                                                        |
| 2 | Reason*                        | Select a reason for the requisition from the menu.                                                       |
| 3 | Justification for<br>Position* | Please add a brief justification for the position(s) in this box.                                        |
| 4 | Work Type                      | Select either Instructional Student Assistant, Graduate Assistant, or Teaching Associate as appropriate. |

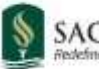

| 5 | Remaining      | These fields should populate automatically based on the position      |
|---|----------------|-----------------------------------------------------------------------|
|   | Requisition    | number. If not, fill in as shown above or as appropriate for the job. |
|   | Details Fields |                                                                       |

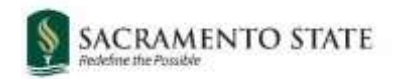

## Job Details

| JOB DETAILS                 |     |  |
|-----------------------------|-----|--|
| Job Summary/Basic Function: | N/A |  |
|                             |     |  |
| Minimum Qualifications:     | N/A |  |
|                             |     |  |
| Required Qualifications:    | N/A |  |
|                             |     |  |
| Preferred Qualifications:   | N/A |  |
|                             |     |  |
| Special Conditions:         | N/A |  |
|                             |     |  |
| License / Certifications:   | N/A |  |
|                             |     |  |
| Physical Requirements:      | N/A |  |

### JOB DUTIES

| % of time Duties / Responsibilities                              | Essential /<br>Marginal    |
|------------------------------------------------------------------|----------------------------|
|                                                                  | There are no items to show |
| New                                                              |                            |
| Supervises Employees:*                                           | O Yes 🖲 No                 |
| lf position supervises other employees; list<br>position titles: |                            |

Do not enter information in Job Details fields. Select "No" on "Supervises Employees" toggle as shown above.

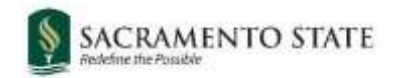

### **Position Designation**

### POSITION DESIGNATION

| Mandated Reporter:*    | Limited - The person holding this positio * |   |  |
|------------------------|---------------------------------------------|---|--|
| Conflict of Interest:* | None                                        | • |  |
| NCAA:                  | O Yes 🖲 No                                  |   |  |

Enter information as shown above, then complete below background check questionnaire to best of your ability.

Is this a Sensitive position?:

Care of People (incl. minors) Animals and Property:

Authority to commit financial resources:

Access/control over cash cards and expenditure:

Access/possession of master/sub-master keys:

Access to controlled or hazardous substances:

Access/responsibility to personal info:

Control over Campus business processes:

Responsibilities requiring license or other:

Responsibility for use of commercial equipment:

Is this a Campus Security Authority (CSA):

Serves as security function:

Designated recipient for crime/misconduct reports:

Significant responsibility for Student Activities:

Significant responsibility for Campus Activities:

🔾 Yes 🧕 No

View Sensitive Position criteria and select from below where relevant.

| Select | ٣ |
|--------|---|
| Select | * |
| Select | Ŧ |
| Select | Ŧ |
| Select | Ŧ |
| Select | ٣ |
| Select | Ŧ |
| Select | Ŧ |
| Select |   |

| -  |       | 100 |      |
|----|-------|-----|------|
| 10 | Ves   | . 🔘 | No   |
|    | 1.000 |     | 1.10 |

View CSA Position criteria and select from below where relevant.

| Select | ٠ |
|--------|---|
| Select | ٣ |
| Select | v |
| Select | * |

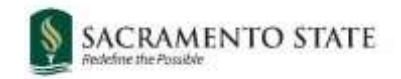

## **Budget Details**

| BUDGET DETAILS                     |                                                                                                    |  |
|------------------------------------|----------------------------------------------------------------------------------------------------|--|
| Benefit Eligible?:                 | ○ Yes                                                                                                    |  |
| Other supplementary compensation:  |                                                                                                    |  |
|                                    |                                                                                                    |  |
| Anticipated Hiring Range:          |                                                                                                    |  |
| Budget/Chart field/Account string: |                                                                                                    |  |
|                                    |                                                                                                    |  |
|                                    |                                                                                                    |  |
|                                    | Please enter chart string information including the Department, Fund, Program or Project,<br>Class and % Distribution. |  |
| Cost Center:                       | GFND                                                                                                    |  |
| Pay Plan:                          | AY *                                                                                                    |  |
| Pay Plan Months Off:               |                                                                                                    |  |

| # | Field                                | Information                                                                                   |
|---|--------------------------------------|-----------------------------------------------------------------------------------------------|
| 1 | Budget/Chart<br>field/Account string | Enter the <b>budget/chart field/account string</b> for this position.                         |
| 2 | Cost Center                          | Defaults to <b>GFND</b> (General Fund). Change if necessary.                                  |
| 3 | Pay Plan                             | Update to applicable <b>Pay Plan</b> . (Most Unit 11 positions are on the <b>AY</b> Pay Plan) |

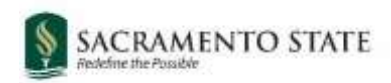

## Posting Details (1)

|                                     |                  | POSTING D            | DETAILS                     |                            |
|-------------------------------------|------------------|----------------------|-----------------------------|----------------------------|
| Posting Type:*                      | 11               | Open recruitment     |                             | •                          |
| Review Begin Date:                  | 22               | Jun 28, 2021         | Ē                           |                            |
| Anticipated Start Date:             | 3                | Aug 25, 2021         | Ē                           |                            |
| Anticipated End Date:               |                  |                      | t                           |                            |
| Do you wish to apply for a walver f | or the posting?: | Select               |                             | Ŧ                          |
| Reason for Waiver:                  |                  |                      |                             |                            |
|                                     |                  | Example: Emergency H | ire, Acting/Interim Appoint | ment, Transfer, or Promoti |
| Posting Location:*                  | 4                | Sacramento           | ¥                           |                            |

| # | Field                     | Information                                                                                                    |
|---|---------------------------|----------------------------------------------------------------------------------------------------|
| 1 | Posting type*             | Indicates what type of posting will be required. Select<br>"Open Recruitment" for the job to be posted and<br>application collected from any student who applies.<br>Select "Direct Appointment" if a candidate has already<br>been identified for the position. |
| 2 | Review begin date         | Click on the calendar to select the initial review date.                                                                                                    |
| 3 | Anticipated Start<br>date | Click on the calendar to select the start date.                                                                                                    |
| 4 | Posting Location*         | Specifies the campus site where this job should be posted.<br>Make sure to select Sacramento.                                                                                                    |

\* The only required box in this section is the **Posting Type** and **Posting Location**. You can skip the other fields if you wish.

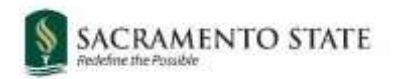

## Posting Details (2)

| If you plan to advertise externally indicate the advertising sources; | CSU Careers<br>Inside Higher Ed<br>Caljobs                        | Chronicle of Higher Ed<br>LinkedIn<br>JobElephant |   |
|-----------------------------------------------------------------------|-------------------------------------------------------------------|---------------------------------------------------|---|
| Additional/Other Advertising Sources:                                 |                                                                   |                                                   |   |
| Advertising Summary:*                                                 |                                                                   |                                                   |   |
| Advertisement text:* 4                                                | *** Standard Posting Template ** *** Marketing Posting Template * |                                                   |   |
| B I U S ≣ · ⊞ · ⊡ ⊡ Formats                                           | <u>A-M</u> - 🖉 🛋 📾 🎟 - 2                                          | Ę, ⇔                                              | 0 |
| SACSS'                                                                | TATE                                                              | ***                                               | 8 |

| # | Field                                   | Information                                                                                                    |
|---|-----------------------------------------|----------------------------------------------------------------------------------------------------|
| 1 | External advertising sources            | Skip this section.                                                                                                    |
| 2 | Additional/Other<br>advertising sources | Leave this section blank.                                                                                                    |
| 3 | Advertising<br>summary*                 | Use this field to provide a high-level summary of the position.<br>This summary will appear under the posting title on the<br>Careers page.                                     |
| 4 | Advertising text*                       | Enter the advertising text the way it should be presented in the job posting. Use the built in template and do not alter any of the non-highlighted text provided.              |
|   |                                         | NOTE: This is the only field that feeds the vacancy. There will<br>be no other information included in the vacancy<br>announcement other than what is entered in this text box. |
|   |                                         | See Appendix A for the full template provided.                                                                                                    |

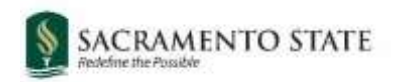

## Search Details

|                               | SEARCH DETAILS   |     |
|-------------------------------|------------------|-----|
| Search Committee Chair:       | 1                | Q 8 |
|                               | No user selected |     |
| Search Committee Members:     |                  |     |
| Add Search Committee Member 2 |                  |     |
| Recipient                     |                  |     |

Leave "Search Details" section blank. Search Committees not used for Unit 11 hiring.

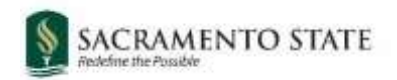

## Users and Approvals (1)

|                                 |   | USERS AND APPROVALS             |     |
|---------------------------------|---|---------------------------------|-----|
| Reports to Supervisor Name:     | 1 |                                 | Q 🖉 |
|                                 | _ | No user selected                |     |
| Administrative Support:         | 2 |                                 | Q 🖉 |
|                                 | _ | No user selected                |     |
| Compliance Panel Facilitator:   | 3 |                                 | Q 🖉 |
|                                 |   | No user selected                |     |
| Additional viewers:             |   |                                 |     |
| Recipient                       |   |                                 |     |
| Additional viewers information: |   | No Additional viewers selected. |     |
|                                 |   |                                 |     |
| Hiring Administrator:*          | 4 | No user selected                | Q 🖉 |

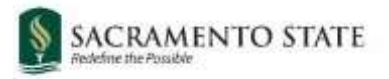

| # | Field                           | Information                                                                                                    |
|---|---------------------------------|----------------------------------------------------------------------------------------------------|
| 1 | Reports to<br>Supervisor Name   | This field should auto populate based on position number entered. If it does not, search and add the direct supervisor.                                                                      |
| 2 | Administrative<br>Support       | Department Administrative Coordinator. This is typically the person initiating the Job Card, but can be used to name secondary support who will need access to job card and/or applications. |
| 3 | Compliance Panel<br>Facilitator | Leave blank.                                                                                                    |
| 4 | Hiring<br>Administrator*        | Department Administrative Coordinator. This is typically the person initiating the Job Card.                                                                                                 |

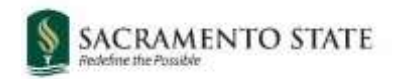

## Users and Approvers (2)

| Approval process:*                  | SA-Unit 11 Job Approval Process                                    |
|-------------------------------------|--------------------------------------------------------------------|
| 1. Department Level Approval:       | No user selected                                                   |
| 2. Office of Grad Studies:          | Brie Kline                                                         |
| HR/Faculty Affairs Representative:* | Brie Kline Q                                                       |
| Recruitment Status:*<br>Please fi   | Select  V ill in all mandatory fields marked with an asterisk (*). |

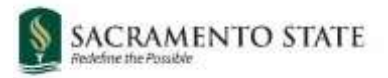

| # | Field                                 | Information                                                                                                    |  |
|---|---------------------------------------|----------------------------------------------------------------------------------------------------|--|
| 1 | Approval Process*                     | Approval processes have been configured by your campus administrators. Select SA-Unit 11 Job Approval Process.                                                                         |  |
| 2 | Approvers                             | Enter approvers as indicated:<br>1. Department Level Approver<br>2. Office of Grad Studies – Leave as auto-populated.                                                                  |  |
| 3 | HR/Faculty Affairs<br>Representative* | Enter name of Office of Graduate Studies staff member designated to facilitate Unit 11 hiring in PageUp.                                                                               |  |
| 4 | Recruitment Status*                   | Indicates the current status of the Requisition: 'Draft' = Not<br>ready for approval 'Pending Approval' = Requisition has been<br>submitted.<br>You can save a requisition as a draft. |  |

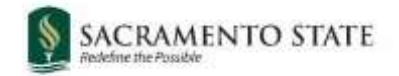

### Appendix A: Job Posting Template

### **POSITION TITLE**

- Position: Instructional Student Assistant
- Semester(s): Fall/Spring 20XX
- College: Acronym Name (i.e COB College of Business)
- Department: Name of Department Link to department website
- Hiring Contact: Enter name and email for department contact
- Pay Rate:
- Anticipated Hours Per Week/Semester:

The Department of XXXXXXX at California State University, Sacramento seeks a part-time ISA to assist with COURSE CODE: COURSE NAME.

### Timeline:

- Anticipated Application Review Date:
- Anticipated Appointment Start date:
- **Anticipated End of Appointment:**

### **Position Description**

Enter description of duties here

### **Eligibility Requirements:**

#### Undergraduate Students

Unit Load: 6 min – 15 max per semester

GPA Minimum: 2.50 (overall), newly admitted students: 2.50 GPA

#### Graduate Students

Unit Load: 4 min – 12 max per semester

GPA Minimum: 3.00 (overall), newly admitted students: 2.75 GPA

### Minimum qualifications:

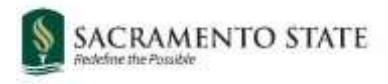

- item #1
- item #2, etc

### **Preferred qualifications (if applicable):**

- item #1
- item #2
- item #3, etc.

### **Application:**

To apply, please prepare to submit the following:

- Your completed student application
- Additional supplemental application documents

# \*Important Note: Please use your Sac State email to apply for student employment positions.

### About Sacramento State

<u>Sacramento State</u> is located in the heart of California's capital city, five miles from State Capitol. The lush, 300acre campus is situated along the American River, close to numerous bike trails and other recreational areas. Sacramento, also known as the "Farm-to-Fork Capital," is one of the most ethnically diverse and livable cities in the country, with a population of half of a million. Sacramento State is a Hispanic and AANAPISI serving institution with about 31,000 students coming not only from the Greater Sacramento Region, but also from across the state, country, and world. Our 1,800 faculty and 1,500 staff are committed to meeting our mission:

"As California's capital university, we transform lives by preparing students to lead, serve, and succeed. Sacramento State will be a welcoming, caring, and inclusive leader in education, innovation, and engagement." As the regional hub of higher education, Sacramento State is dedicated to <u>learning and student success</u>; <u>teaching</u>, <u>research</u>, <u>scholarship and creative activity</u>; <u>justice</u>, <u>diversity</u>, <u>equity and inclusion</u>; <u>resource development and</u> <u>sustainability</u>; <u>dedicated community engagement</u>, and <u>wellness and safety</u>.

As evidenced by the values embedded in our <u>Hornet Honor Code</u>, Sacramento State is committed to creating an inclusive environment where all faculty, staff, students, and guests are welcome and valued. Our commitment is more than simply ensuring that our campus is free from bias and discrimination, but is one devoted to celebrating many diverse identities, life experiences, and perspectives that enrich our community, teaching and learning.

To learn more about why you should join the Hornet Family, please visit the Why Sac State? page.

### **Equal Employment Opportunity**

California State University, Sacramento is an Affirmative Action/Equal Opportunity Employer and has a strong institutional commitment to the principle of diversity in all areas. We consider qualified applicants for employment without regard to race, color, religion, national origin, age, sex, gender identity/expression, sexual orientation, pregnancy, genetic information, medical condition, marital status, veteran status, or disability.

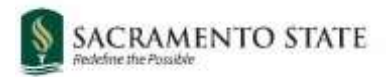

Sacramento State hires only those individuals who are lawfully authorized to accept employment in the United States.

It is the policy of California State University, Sacramento to provide reasonable accommodations for qualified persons with disabilities who are employees or applicants for employment. If you need a disability related reasonable accommodation as part of the application and/or interviewing process, visit <a href="https://www.csus.edu/administration-business-affairs/human-resources/benefits/reasonable-accomodation.html">https://www.csus.edu/administration-business-affairs/human-resources/benefits/reasonable-accomodation.html</a>.

The University is committed to creating an education and working environment free from discrimination, sexual harassment, sexual violence, domestic violence, dating violence, and stalking. For more information on mandatory training for new employees, visit <u>https://www.csus.edu/administration-business-affairs/human-resources/learning-development/support/csu-learn.html</u>.

# Jeanne Clery Disclosure of Campus Security Policy and Crime Statistics Act and Campus Fire Safety Right-To-know Act Notification:

Pursuant to the Jeanne Clery Disclosure of Campus Security Policy and Campus Crime Statistics Act (Clery Act), the current Annual Security Report (ASR) is available for viewing at <u>https://www.csus.edu/clery</u>. The ASR contains the current security and safety-related policy statements, emergency preparedness and evacuation information, crime prevention and sexual assault prevention information, and drug and alcohol prevention programming. The ASR also contains statistics of Clery Act crimes for Sacramento State for the last three (3) calendar years. Paper copies are available upon request from the Office of Clery Compliance & Training by emailing <u>clery@csus.edu</u>.

Under the Clery Act, this position <u>may</u> be designated as a Campus Security Authority (CSA) depending upon the role on campus and/or job duties. If this position is identified by the Director of Clery Compliance & Training as a CSA position, you will be notified via email and will be assigned the appropriate training in CSU Learn.

### **Background Check Disclaimer**

A background check (including a criminal records check) must be completed satisfactorily before any candidate can be offered a position with California State University, Sacramento. Failure to satisfactorily complete the background check may affect the application status of applicants or continued employment of current California State University, Sacramento employees who apply for the position.

### **COVID19 Vaccination Policy**

Effective May 2023, per the <u>CSU COVID-19 Vaccination Policy</u>, it is strongly recommended that all California State University, Sacramento employees who are accessing office and campus facilities follow COVID-19 vaccine recommendations adopted by the U.S. Centers for Disease Control and Prevention (CDC) and the California Department of Public Health (CDPH) applicable to their age, medical condition, and other relevant indications.

### **Out of State Employment**

Sacramento State University, as part of the CSU system, is a State of California Employer. As such, the University requires all employees (up)on date of hire to reside in the State of California.

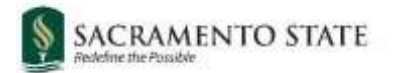

As of January 1, 2022 the <u>CSU Out-of-State Employment Policy</u> prohibits the hiring of employees to perform CSU-related work outside the state of California.

### **Eligibility Verification**

Candidate must furnish proof of eligibility to work in the U.S. California State University, Sacramento International Students holding an F-1 visa are eligible to apply.

### Note to Applicants:

Possession of the minimum qualifications does not guarantee an interview unless required by collective bargaining agreement.